# 人民法院调解平台

## 当事人 2.12.0

## 用户手册

User Guide

## 一、申请调解

1.1 调解流程

填写调解案件信息→选择调解员→调解员受理→在线调解→ 调 解(成功)→在线确认调解协议→申请司法确认/申请出具调解书 调解(失败)→在线立案

- 1.2 申请调解
- 1.2.1 填写案件信息

登陆账号,点击 I 进入我的调解页面,选择"申请调解", 填写案件纠纷类型、纠纷描述,完成案件信息提交。

注意:带\*部分为必填选项

#### 人民法院调解平台 当事人小程序操作手册

| 中国移动 🗢 🛛 1 <sup>7</sup><br>人民法院                               | ።18<br>3调解平台                                      | <ul><li>82% </li><li>+</li><li>•••</li><li>••</li></ul> | ・■「中国移动 <b>令</b><br>く | 11:18<br>● 日<br>描述纠纷 •• |
|---------------------------------------------------------------|---------------------------------------------------|---------------------------------------------------------|-----------------------|-------------------------|
|                                                               |                                                   |                                                         | *您的纠纷类型               | 道                       |
| 上午好,刘                                                         | 杰                                                 | 解纷指南》                                                   | *索赔金额                 |                         |
| (3)                                                           |                                                   |                                                         | 提交证据                  |                         |
| 调解立                                                           |                                                   | 消息                                                      | *纠纷描述                 |                         |
| 在线服务<br>智能咨询<br>7*24小时 随时解<br>答您的各类问题<br>在线评估<br>提交纠纷风险<br>评估 | <b>法律法规</b><br>快速了解》<br>条款<br><b>案例查询</b><br>详情信息 | <b>见</b><br>去律<br><b>旬</b><br>各类案件                      | 请描述事发时间、地             | 3点、事件经过                 |
| 在线调解 婚姻家庭                                                     | 道路交通                                              | <u> </u>                                                |                       |                         |

#### 1.2.2 选择调解员

系统将根据您提交的案件信息智能推荐调解员供您选择,您也可点击"更多调解员"选项,输入名字搜索特定调解员,点击"选择TA"进行调解。

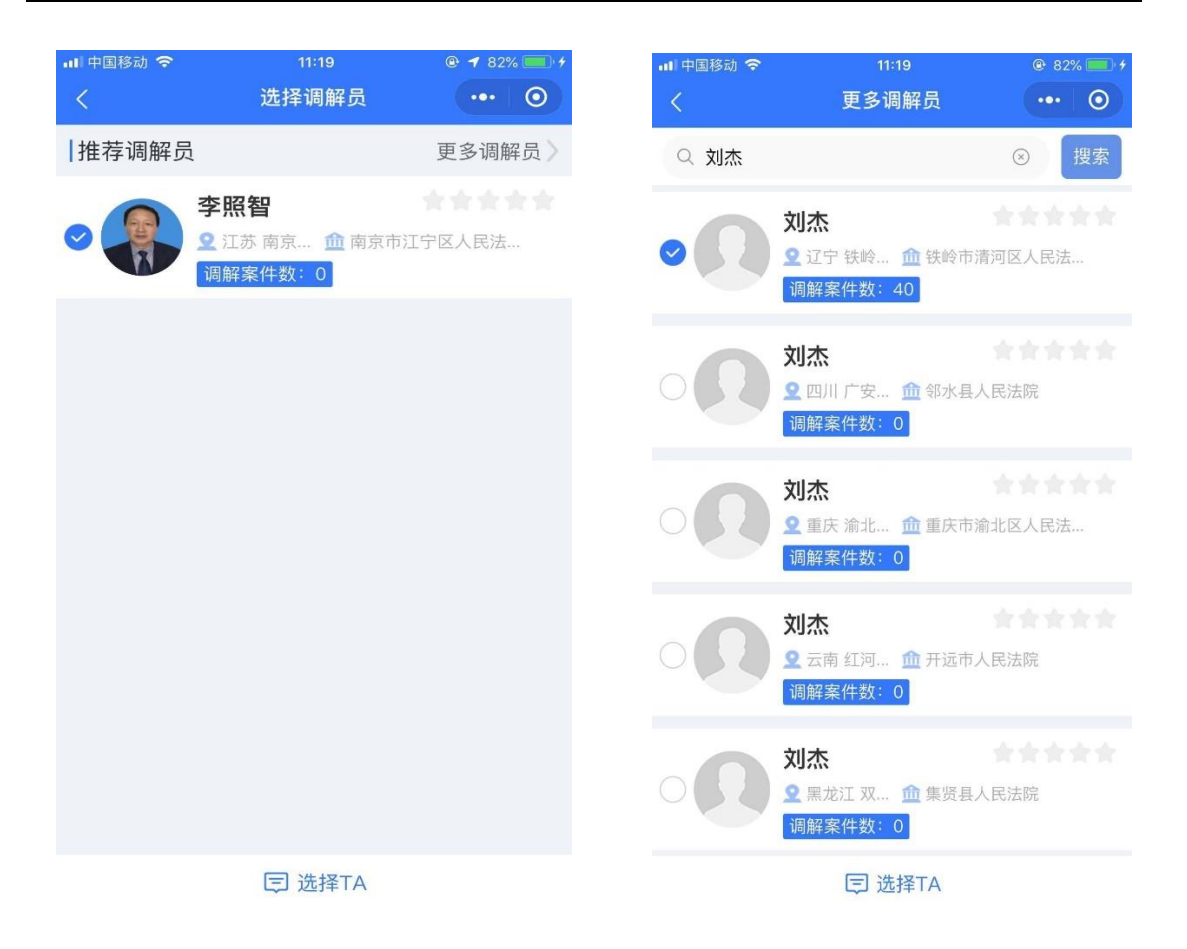

#### 1.3 在线调解

调解过程中,调解员可与双方当事人进行视频沟通。当调解员发 起视频调解,当事人小程序会弹出视频邀请提示。接受后,双方当 事人与调解员即可开始视频调解。

3

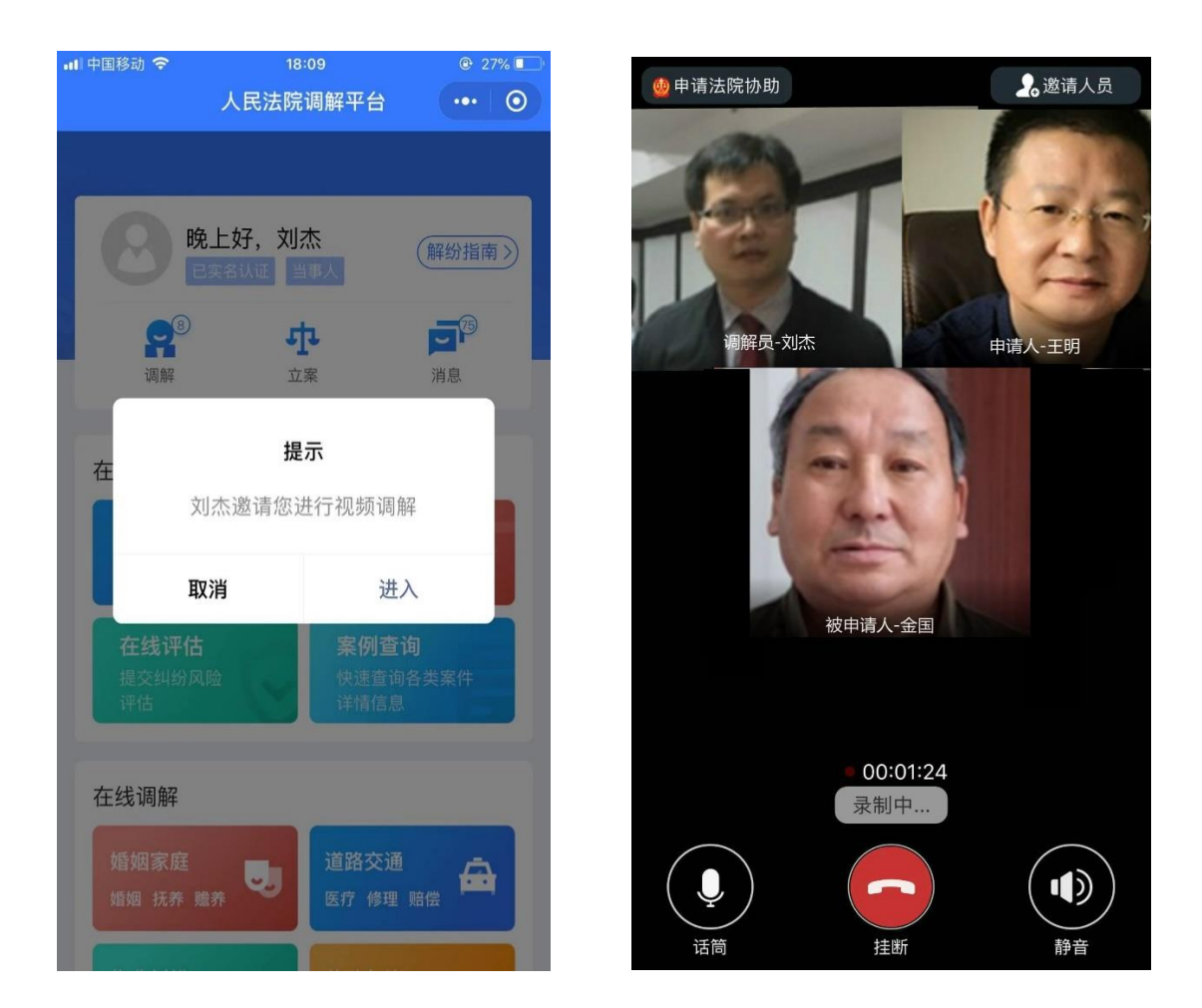

#### 1.4 确认文书

#### 1.4.1 在线确认调解协议

调解完成后,您可在调解进展页面中选择查看调解协议,并通过人脸识别、电子签名对调解协议进行确认。

\*注意:若人脸识别三次失败,将自动开启短信验证码验证。当事人为法人或非法人组织不进行身份认证。

当事人类型为自然人,视频认证方式为其他认证的,不进行身份确认。

| all中国联通 令<br>〈                                                                                                    | 16:07<br>调解协议                                                                                                    | ··· ()                                                                                                    | .ıl 中国移动 奈<br>く | <sup>21:06</sup><br>人民法院调解平台 |                                                                                                    | 2% 🗖    |
|----------------------------------------------------------------------------------------------------|----------------------------------------------------------------------------------------------------|----------------------------------------------------------------------------------------------------|-----------------|------------------------------|----------------------------------------------------------------------------------------------------|---------|
| 申请人:<br>出生,汉族,<br>23052219999<br>方式:132613<br>被申请人<br>日出生,汉族<br>23052219999<br>方式:132456<br>申请人马<br>23052219999<br>引起争议,申<br>解委员会提出<br>双方协商,自<br>23052219<br>上述协议<br>本调解协<br>确认并签 | (調解协议书)<br>(20)<br>(3)<br>(3)<br>(3)<br>(3)<br>(3)<br>(3)<br>(3)<br>(3)<br>(4)<br>(3)<br>(3)<br>(3)<br>(4)<br>(4)<br>(4)<br>(5)<br>(5)<br>(5)<br>(5)<br>(5)<br>(5)<br>(5)<br>(5)<br>(5)<br>(5 | 019年12月17日<br>19年12月17日<br>三、南京。联系<br>2019年12月17<br>马:<br>二、南京。联系<br>以因<br>2199999999999<br>月17日向本调<br>委主持调解,<br>30522199000<br>以确认。 |                 |                              |                                                                                                    |         |
| ¢∎笠                                                                                                    | 签名                                                                                                    |                                                                                                    |                 | 22:36                        | 20.9年10月<br>55.606660644876<br>生成3年2月<br>54.5064606644876<br>生成3年<br>54.505、世社:中午<br>成月二十二<br>月金丹章高生敗,<br>二十二<br>月舟其同尚第 | ↓<br>12 |

提交

取消

#### 1.5 申请司法确认

调解成功后,您可在调解进展中查看系统自动生成的司法确认申请书,点击开始则发起司法确认申请,待对方当事人同意后,系统即为您向本地辖区法院发起司法确认申请。

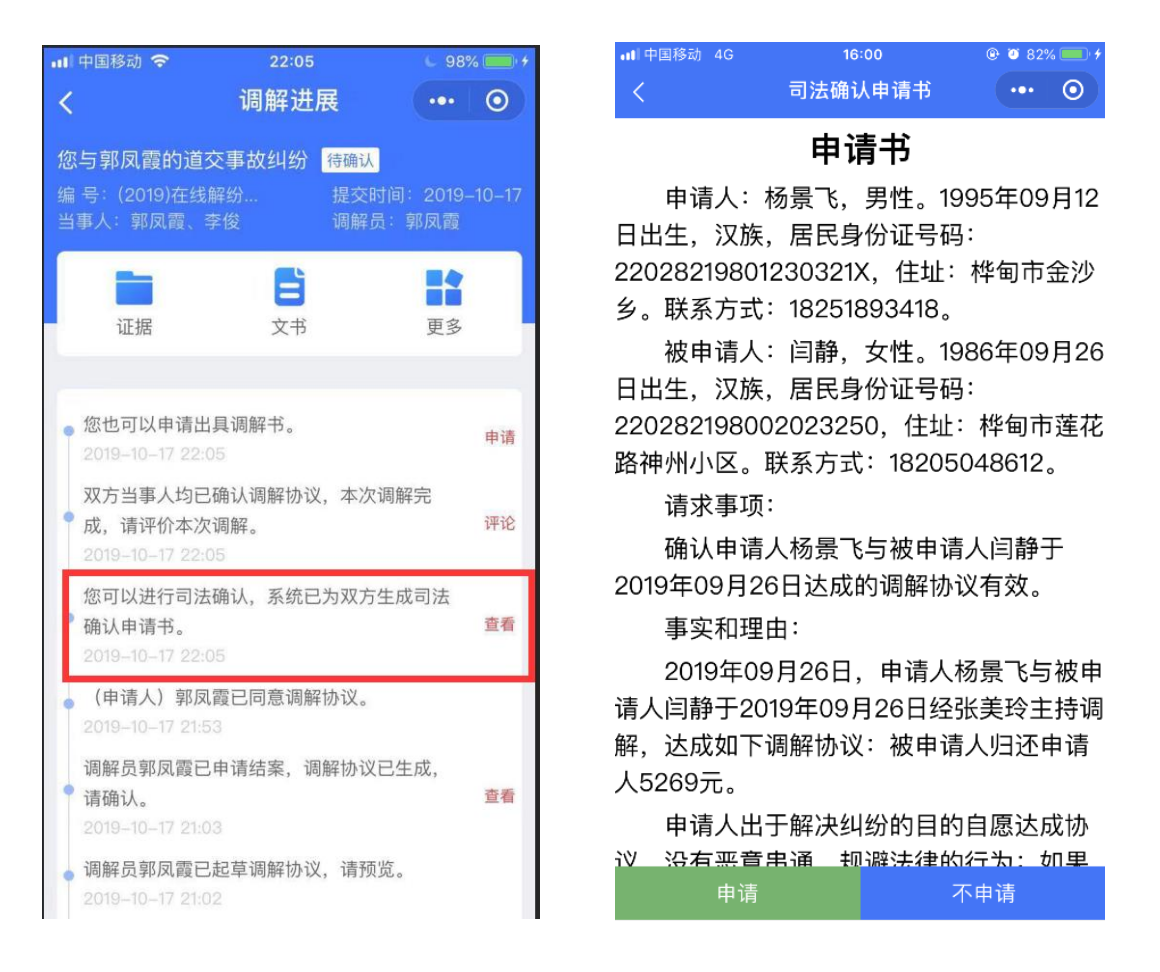

### 1.6 出具调解书

调解成功后,在案件进展中会提示当事人可以申请出具调解书, 任意一方当事人点击"申请"即向法院提出出具调解书的申请,等待 法院处理即可。

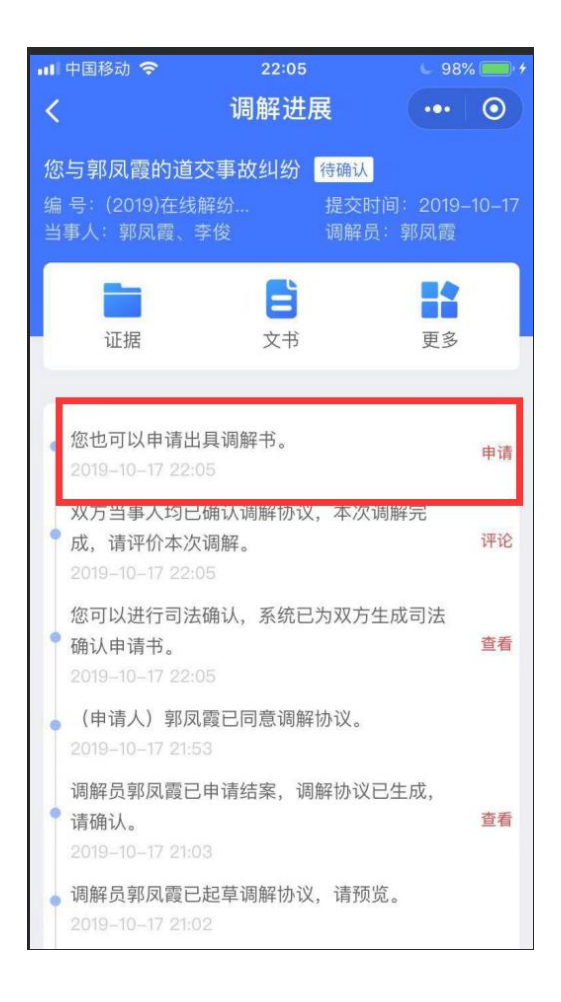

## 二、在线立案

#### 2.1 立案流程

填写案件信息→选择辖区法院→法院受理→立案完成

#### 2.2 操作方法

#### 2.2.1 在线立案

调解终止或调解失败后,您可在案件详情中点击右上角的"更多" 选择"在线立案",进行转立案申请;您也可以通过首页点击"立案"

### 选择在线立案。

| 배 中国移动 🗢                    | 22:33                                     | 🖕 100% 🥅 H          |
|-----------------------------|-------------------------------------------|---------------------|
| <                           | 调解进展                                      | ••• 0               |
| 你上前同重的话:                    | 六重协机构 司法事                                 |                     |
| 忠 号 邦风段的道:<br>编 문: (2019)在线 | X 争 政 纠 幼 日 <sup>日 年 来</sup><br>解 公 場 本 明 | 」<br>士间: 2019_10_17 |
| 当事人:李俊、郭                    | ス電 调解                                     | 员:郭凤霞               |
| -                           |                                           |                     |
|                             | 8                                         |                     |
| 证据                          | 文书                                        | 更多                  |
|                             |                                           |                     |
| ● 本次调解已被调                   | 解员郭凤霞终止                                   | 2012                |
| 2019-10-17 22:              | 32                                        | 评论                  |
| ● 系统提示您补充                   | 个人信息。                                     | 去补充                 |
| 2019-10-17 22:              | 31                                        |                     |
| • 调解员郭凤霞已                   | 受理,请保持手机畅                                 | 通                   |
| 2019–10–17 22:              | 31                                        |                     |
| ● 请等待调解员受<br>2019-10-17 22: | 理                                         |                     |
| 迎 <u>般</u> 中建口坦六            |                                           |                     |
| 9 時中頃口淀文<br>2019-10-17 22:3 | 30                                        |                     |
| 已洗调解员郭凤                     | 霞为您调解                                     |                     |
| 2019-10-17 22:              | 30                                        |                     |
| ● 系统已推荐调解                   | 员                                         |                     |
| 2019-10-17 22:              |                                           |                     |
| 形玄七书植炉片                     | t <del>clt</del>                          |                     |

| 📶 中国移动 🗢 | 22:33 | 🕒 100% 💷 + |
|----------|-------|------------|
| <        | 更多    | ••• 0      |
| 个人信息     |       | >          |
| 当事人信息    |       | >          |
| 代理人信息    |       | >          |
| 评价       |       | >          |
| 在线立案     |       | >          |

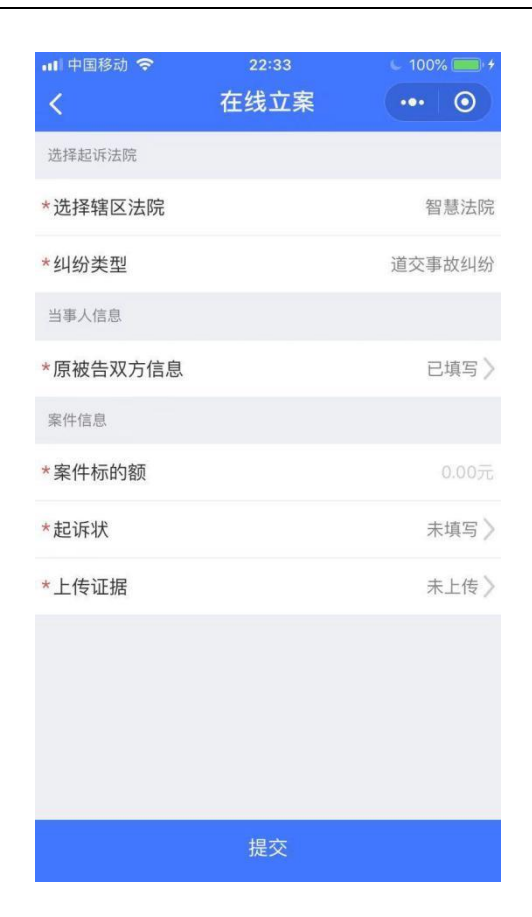

## 三、其他相关

#### 3.1. 实名认证

您可通过个人中心进入实名认证页面。系统提供人脸识别和人工 审核,您需在页面中输入个人姓名与身份证号码校验进行人脸识别认 证,或提交手持身份证照片进行人工审核,提交身份证信息后,系统 将在1-2日完成审核。

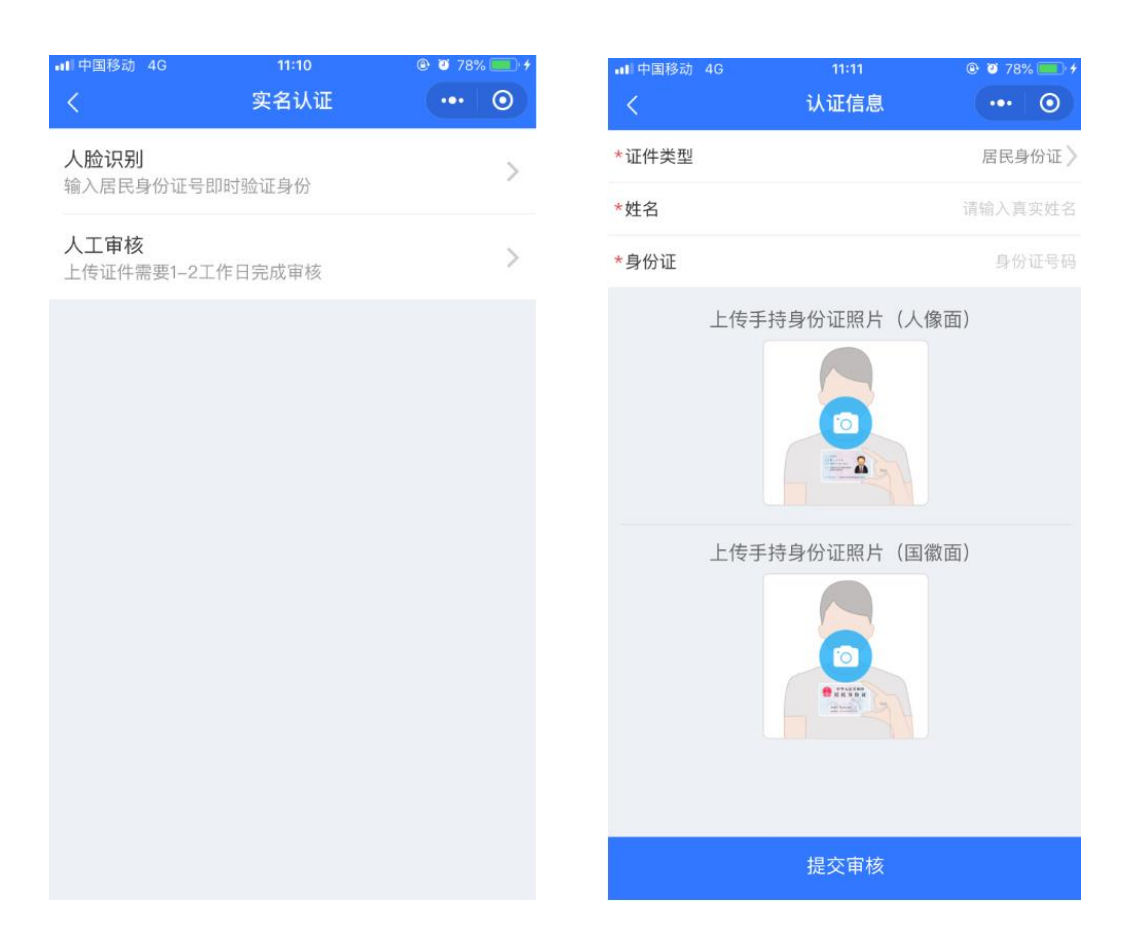

\*注意: 1.实名认证的用户,在申请案件时,当事人表单中将自动带入实名认证 所提写的姓名及证件类型和号码,并且不可进行修改。

2.用户可以操作删除实名认证信息,删除后,当事人可重新进行实名认证,但删除实名认证信息后,即不可对已提交的诉讼案件进行操作。

#### 3.2.下载途径

方法一:打开微信——发现——小程序——输入"多元调解"

| •••• 中国移动                                                                                                    | 4G                                        | 14:06                            | @ <b>0</b> 100% 🛄 •                |
|----------------------------------------------------------------------------------------------------|-------------------------------------------|----------------------------------|------------------------------------|
| Q 多元认                                                                                                    | 周解                                        |                                  | 取消                                 |
| 人民法院<br>演解平台                                                                                                    | 多元调解<br>人民法院训<br>源和全社会<br><sub>商业服务</sub> | 周解平台能够集合<br>☆的纠纷化解资源,<br>法律服务    | 去院的审判 <mark>调解</mark> 资<br>,并打通线下线 |
| 多元调解                                                                                                    | <mark>译</mark> - 结果                       |                                  | 更多〉                                |
| 人民法院                                                                                                    | 。调解平台                                     |                                  |                                    |
| Constant<br>Testa<br>Testa<br>Te | 多元调解/<br>判调解资源<br>解                       | 民法院调解平台前<br>原和全社会的纠纷1            | 能够集合法院的审<br>化解资源,并…                |
| 各法院化                                                                                                    | 《解婚姻家》                                    | 庭纠纷技巧                            |                                    |
|                                                                                                    | …在立案审<br>善的便民诉<br>调撤的案件                   | 了查期间,利用多元:<br>诉讼网络,引导当事<br>非转到或委 | 纠纷调解机制和完<br>人将部分有望诉外               |
| 少学律法                                                                                                    | 5.律咨询                                     |                                  |                                    |
|                                                                                                    | <b>无讼淮安</b><br>无讼淮安<br><sub>政务民生</sub>    | -在线多元调解平台<br><sub>司法</sub>       | à                                  |
|                                                                                                    | <b>巴州微法</b><br>巴中市巴州                      | <b>院</b><br>N区人民法院官方/            | 小程序,提供司法                           |

### 方法二:扫描小程序码关注

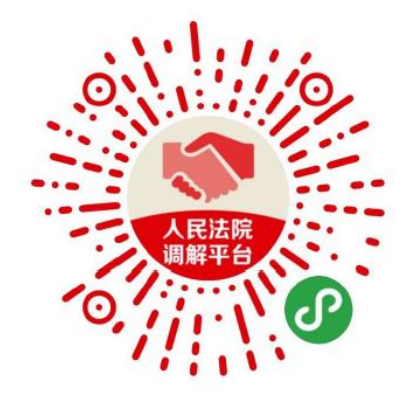